## **Gelsted Seniorklub**

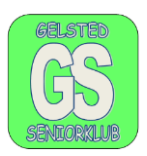

## **Fjerne Cookies**

## Google Chrome.

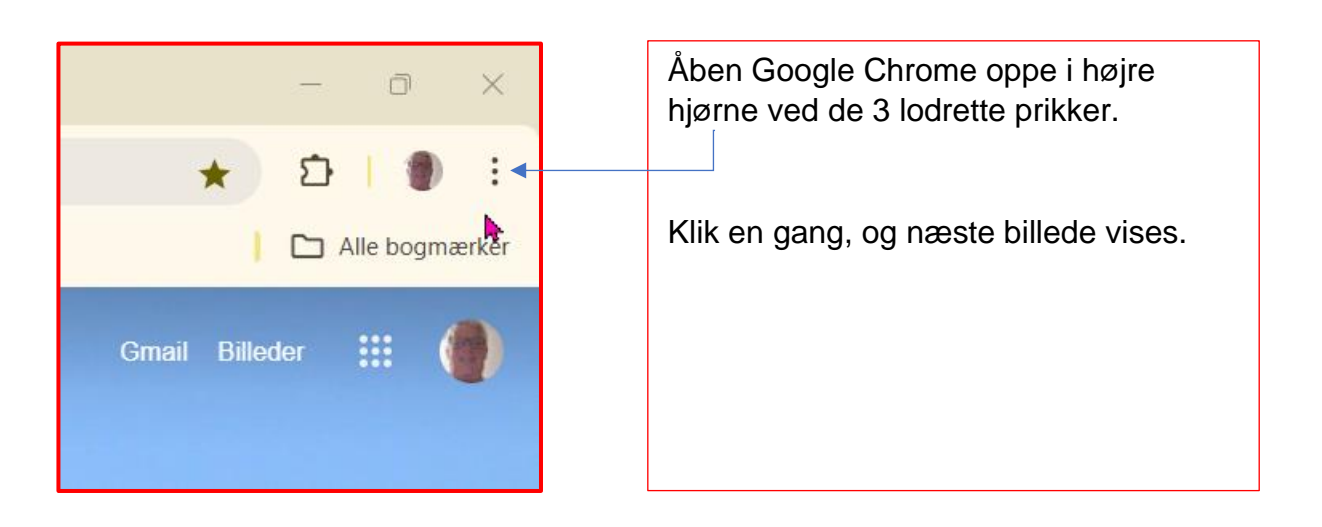

|    | *                             | 화   🜒 🗄        |  |
|----|-------------------------------|----------------|--|
|    | Ny fane                       | Ctrl+T         |  |
| Ċ  | Nyt vindue                    | Ctrl+N         |  |
| &  | Nyt inkognitovindue           | Ctrl+Shift+N   |  |
|    | Jørgen Hollænder (Jørgen H. J | Logget ind >   |  |
| ©= | Adgangskoder og autofyld      | >              |  |
| 5  | Historik                      | >              |  |
| ₹  | Downloads                     | Ctrl+J         |  |
| ☆  | Bogmærker og lister           | >              |  |
| 88 | Fanegrupper                   | >              |  |
| Ď  | Udvidelser                    | >              |  |
| Ū  | Slet browserdata              | Ctrl+Shift+Del |  |

På det billede som kommer er der flere valgmuligheder.

Gå ned til slet browserdata, og klik en gang.

## **Gelsted Seniorklub**

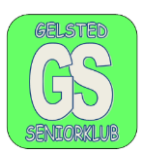

| Slet browserdata                                                                                                    |                                                                                                    |                                                            | På dette billede skal der altid<br>stå "Altid" i feltet. Hvis der ikke<br>gør det klik en gang på altid. |   |
|----------------------------------------------------------------------------------------------------|----------------------------------------------------------------------------------------------------|------------------------------------------------------------|----------------------------------------------------------------------------------------------------|---|
| Tidsinterval                                                                                                    | Altid<br>Den seneste time<br>De seneste 24 timer<br>De seneste syv dage<br>es Seneste 4 uger                                                  | enheder                                                    | Der vil herefter stå "Altid"<br>- feltet.                                                                | i |
| <ul> <li>Logge<br/>Goog</li> <li>Billed</li> <li>Frigør<br/>gang</li> </ul>                                                                                         | er Altid<br>le-konto, så dine synkroniserede d<br>er og filer, der er gemt i cache<br>319 MB. Nogle websites indlæses<br>du besøger websitet. | bliver logget ind<br>ata kan slettes.<br>muligvis langsomi | Tilslut klik på "slet data"                                                                              |   |
| G Søgehistorik og andre former for aktivitet kan blive gemt på din<br>Google-konto, når du er logget ind. Du kan til enhver tid slette dem. ↓<br>Annuller Slet data |                                                                                                    |                                                            |                                                                                                    |   |

Til slut luk oppe i øverste højre hjørne.